## **SCHOOLS:** Blackboard (Schoolwires) Practice Page

Create a new (Blank) page. Give the page a name. Save & continue. Click on Layout tab to change the layout. Select the **Right Sidebar**.

| Apps | Layout |  |
|------|--------|--|
|      |        |  |
|      |        |  |

Click on the **Apps tabs** to drag the apps you see below on your page:

Multimedia Gallery App **(MMG)** Content App **(Content)** Minibase App **(Minibase)** Photo Gallery App **(Gallery)** Headlines and Feature App **(Headlines)** 

Site Shortcuts App (Shortcuts) File Library App (Files) Content Accordion App (Accordion)

| MULTIMEDIA GALLERY   |                      |  |  |
|----------------------|----------------------|--|--|
| <u>CONTENT</u>       |                      |  |  |
| MINIBASE             | SHORTCUTS            |  |  |
| PHOTO GALLERY        | FILE LIBRARY         |  |  |
| HEADLINES & FEATURES | CONTENT<br>ACCORDION |  |  |
|                      |                      |  |  |

# Use the information below to create your webpage.

**Note:** Use the App Options button to always rename the App to use as your **Header**; and turn it on...

Show the app name on my page.

- Multimedia App: Click on New Record; Enter a Title; upload an image; enter image Alt Text. Save Create 2-3 records.
- Content App: Enter content, photo, email link and website link
- Minibase App: Field Names: First Name, Last Name, Email, Title Create at least 3 records; change to sort by last name
- **Photo Galley App:** Upload several large photos; give each photo a proper Photo Title and Photo Alt Text; Publish the gallery
- Headline & Feature Accent Image: Create at least 2 Headlines; Accent image 200 width by 100 height; add a video to one of the headlines
- Site Shortcut App: Insert 2-3 links; include information in Tooltip
- File Library App: Upload 2-3 files
- **Content Accordion App:** Enter question in Title; Enter answer in Body; 1 question per record Create 2-3 records

Compare your page to this Finished Page: <u>https://www.houstonisd.org/Page/192671</u>

### 2022 BLACKBOARD TRAINING

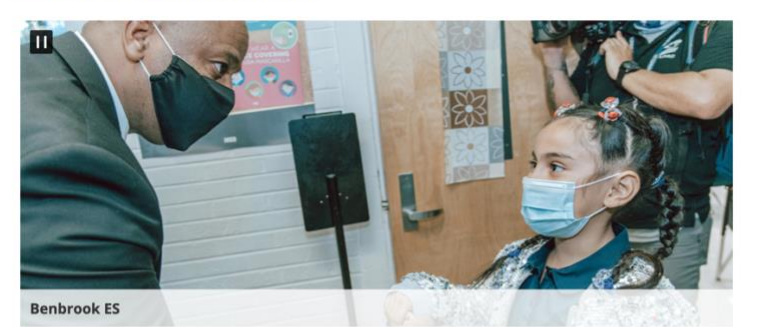

#### **TEACHER BIO**

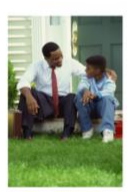

I have been Headteacher at Hashley England Primary School for over 5 years now. It only seems like yesterday that I started, but things have changed a lot during that time as we have grown from a one-form entry school of 210 children to a growing school of 480 children.

ajoyce@houstonisd.org | Houston Independent School Distirct

#### STAFF DIRECTORY

| First Name | Last Name | Email                 | Title        |
|------------|-----------|-----------------------|--------------|
| Quentrella | Joyce     | qjoyce@houstonisd.org | Web Designer |
| Joan       | Smith     | jsmith@hotmai.com     | Teacher      |

#### **CLASSROOM PHOTOS**

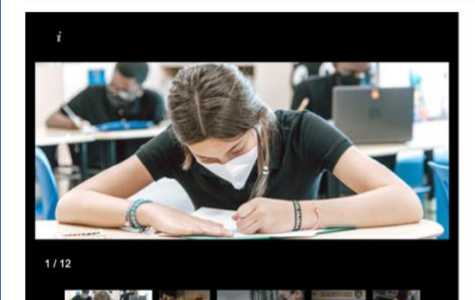

#### **HEADLINES NEWS**

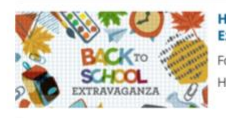

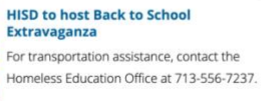

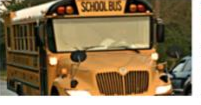

Students who attend magnet programs in HISD will ride bus routes specifically dedicated to servicing their schools.

#### SITE SHORTCUTS

Grade By Grade Parent Guild

Hello Summer

Transportation Services to launch magnet school hub program for 2018-2019

Schoolwires Resource Website

#### HELPFUL FILES

Schoolwires Practice

🖹 Google Calendar

#### CLASSROOM INFORMATION

Expand All When will HISD reopen?

What are the classroom hours?

>

>

What are the teachers > conference time?

How do I know if my child has an upcoming project?

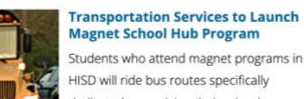

### Quentrella D. Joyce, Web Designer/Blackboard Trainer gjoyce@houstonisd.org